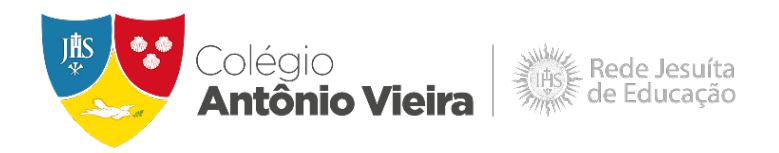

# TUTORIAL PARA INSCRIÇÃO NOS ESPORTES E NA ROBÓTICA

## ETAPA 1: INSCRIÇÃO NO TOTVS

1. Clique em "Central do Candidato". Em seguida, digite o CPF e a data de nascimento do estudante.

| RESULTADOS          |        |
|---------------------|--------|
|                     |        |
| Tipo identificação  |        |
| CPF                 | ~      |
| Identificação (CPF) |        |
|                     |        |
| Data de Nascimento  |        |
|                     |        |
|                     | Entrar |
|                     |        |
|                     |        |

2. Clique em "Nova Inscrição".

|               | RESULTADOS     | CENT                   | RAL DO CANDIDATO |
|---------------|----------------|------------------------|------------------|
| $\rightarrow$ | Nova inscrição | Alterar dados pessoais | Sair             |

3. Confira os Dados Básicos do estudante e clique em "Próximo".

| INFORMAÇÕES      | INSCRIÇÕES       | RESULTADOS | CENTRAL DO CANDIDATO |
|------------------|------------------|------------|----------------------|
| DADOS<br>BÁSICOS |                  |            | DADOS DO<br>CURSO    |
| O DA             | DOS DO CANDIDATO |            | *                    |
|                  |                  |            | Próximo >            |

4. Escolha a modalidade, o horário e clique em "Finalizar".

| INFORMAÇÕES   |                                                                         | INSCRIÇÕES   | RESULTADOS |   |          | CENTRAL DO CANDIDATO   |
|---------------|-------------------------------------------------------------------------|--------------|------------|---|----------|------------------------|
| DADOS BÁSICOS |                                                                         |              |            |   |          | 2<br>DADOS DO<br>CURSO |
|               | OPÇÃO DE INTERESSE                                                      |              |            |   | •        |                        |
|               | Processo seletivo e área ofertada<br>Processo seletivo<br>Fenortes 2024 | •            |            |   | <u>a</u> |                        |
|               | Área ofertada - 1º opção de curso º                                     |              |            | ~ | <u>م</u> |                        |
|               | Forma de inscrição *                                                    |              |            | ~ | <u>@</u> |                        |
|               | Local de realização *                                                   | v ( <u>9</u> |            |   |          |                        |

OBS: Caso opte por mais de uma modalidade, será necessário recomeçar todo processo de inscrição.

## **ETAPA 2: ACEITE NO PORTAL ALUNO ON-LINE**

1. Acesse colegioantoniovieira.com.br, clique em "Responsáveis" e depois em "Aluno On-line".

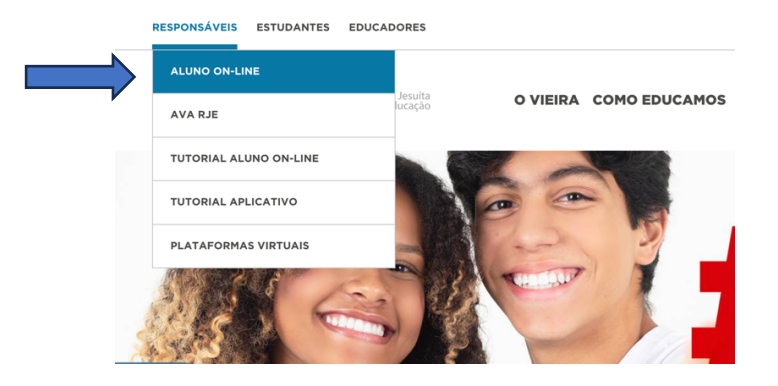

2. Acesse o Portal Educacional Aluno Online. O usuário é o CPF ou e-mail do Responsável Financeiro. A senha é a mesma cadastrada para a emissão do boleto na Matrícula 2024.

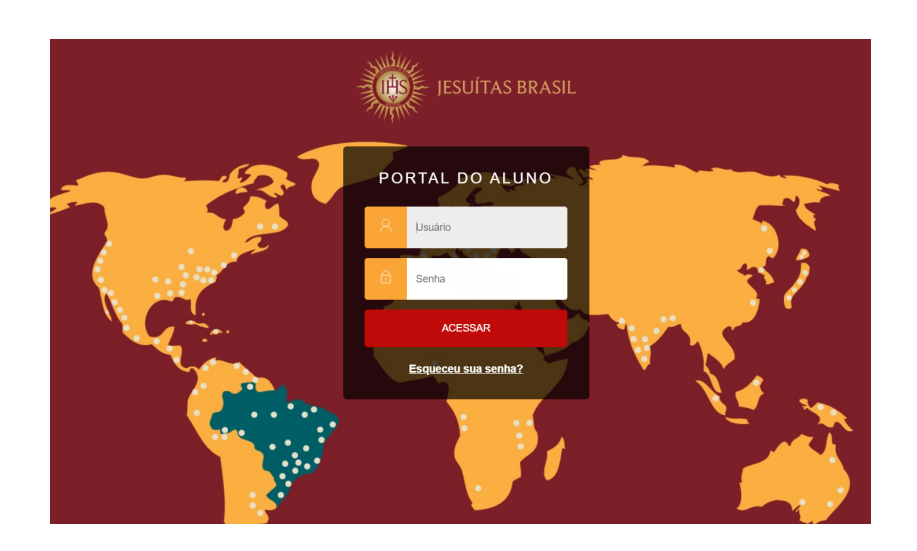

3. Ao acessar o Portal, clique no ícone das três barras.

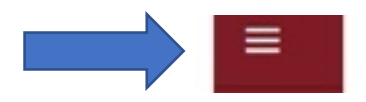

4. Clique em "Matrícula Educação Básica".

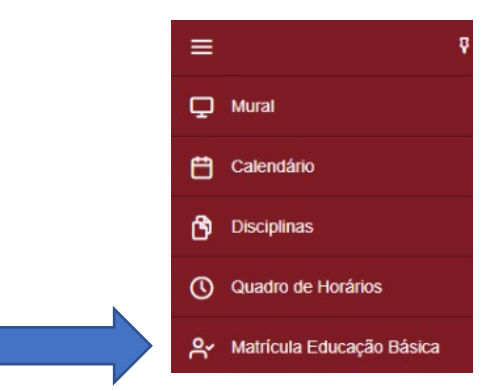

5. Leia as orientações e clique em "Próximo".

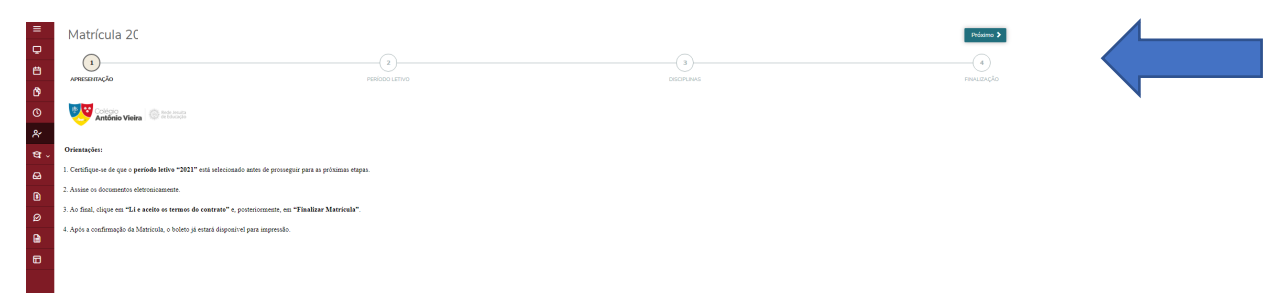

6. Certifique-se de que a turma desejada esteja marcada (cor azul) e clique em "Próximo".

| Matrícula 2(   | 2)<br>Presiscoo<br>LITRO | - (3)<br>DECEMING | <b>4</b> Anter  | or Próximo >       |
|----------------|--------------------------|-------------------|-----------------|--------------------|
| 0              | PERIODO<br>LETINO        | DISCIPLINAS       |                 | <b>FINALIZAÇÃO</b> |
|                | Paríodos letivos e C     | umas disponíveis  |                 |                    |
| Período Letivo |                          |                   |                 |                    |
| 9, 2021        | Ensino Fundamental       | 4" 400            | 4* Ann FE-Manhā | A                  |

7. Na tela sobre turma desejada basta clicar em "Próximo".

8. Leia atentamente e confira os seus dados. Clique em "Assinar contrato".

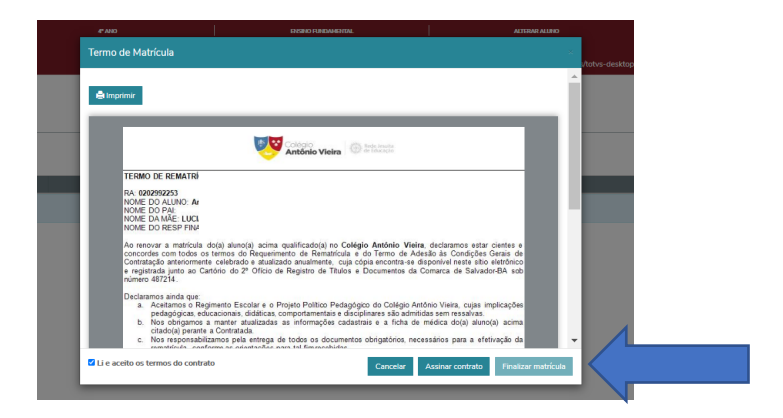

 Será enviado, para o e-mail do Responsável Financeiro, um token/chave de segurança que deve ser utilizado no campo abaixo. Após a assinatura e a aceitação dos termos do contato, clique em "Finalizar Matrícula".

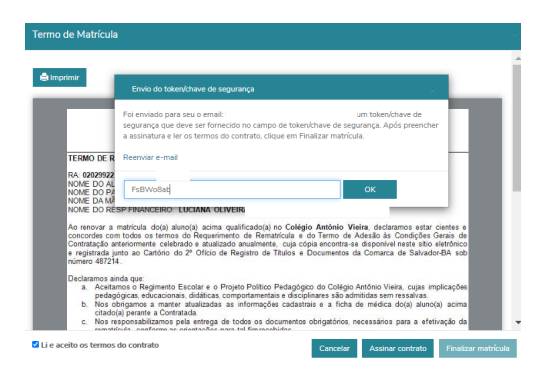

10. Neste campo estarão disponibilizados os documentos para download. Clique no ícone à esquerda dos respectivos nomes para baixá-los.

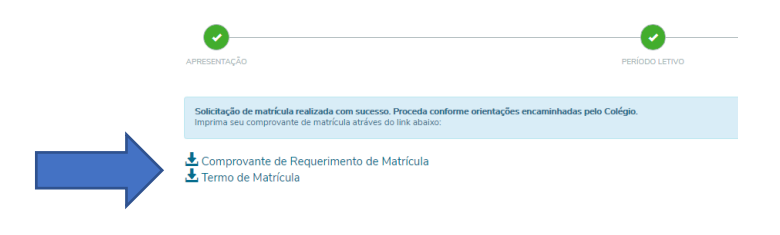

11. O próximo passo é escolher a forma de pagamento.

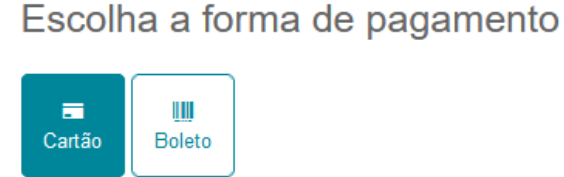

OBS.: O boleto será gerado com a modalidade escolhida. É necessário efetivar o pagamento para garantir a matrícula.

### Em caso de dúvidas no processo de inscrição,

#### entre em contato com a Secretaria Escolar

71 3328-9514 | 71 99390-3300 | 71 99415-0131 | 71 99415-0108 | 71 99349-4887